# Security

| PIN Settings                         | 4-2   |
|--------------------------------------|-------|
| Setting PIN1 Entry                   | . 4-2 |
| Changing PIN1/PIN2                   | . 4-2 |
| Prohibiting Unauthorized Handset Use | 4-3   |
| Dial Lock                            | . 4-3 |
| Original Lock                        | . 4-3 |
| Disabling Keypad                     | . 4-4 |
| Secure Remote Lock                   | . 4-5 |
| IC Card Authentication               | . 4-5 |
| Prohibiting Outgoing/Incoming Calls  | 4-6   |
| Rejecting Calls without Caller ID    | . 4-6 |
| Rejecting Calls from Unsaved Numbers | . 4-6 |
| Delaying Ringtone                    | . 4-6 |
| Emission OFF Mode                    | . 4-6 |
| Secret Modes                         | 4-7   |
| Secret Mode & Secret Data Only Mode  | . 4-7 |
| Hiding Handset Data                  | . 4-7 |

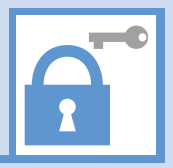

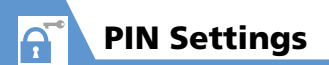

# **Setting PIN1 Entry**

Set to require PIN1 entry each time handset is turned on.

- 2 Enter Security Code ⇒ ●
- 3 PIN1 Code Entry Set ⇒ ⇒ ON
  ⇒ ⇒ Enter PIN1 ⇒ ●

# **Changing PIN1/PIN2**

- *PIN1 Code Entry Set* must be set to *ON* before changing PIN1.
- 2 Enter Security Code 🔿 🖲
- Change PIN1 Code or Change PIN2 Code ⇔ ●
- 4 Enter current PIN1/PIN2 🖙 🖲
- 5 Enter new PIN1/PIN2 ⇔ ⇔ Enter new PIN1/PIN2 again for confirmation ⇔ ●

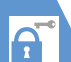

# **Dial Lock**

Prevent others from operating handset.

# 2 Enter Security Code 🔿 🖲

3 Dial Lock ⇒ ●

# Тір

- The following operations are possible even when Dial Lock is activated:
  - Power on/off
- Calling emergency numbers 110, 119 and 118
- Answering incoming voice/video calls

# **Canceling Dial Lock**

# Tip

 If Security Code is incorrectly entered five times, handset powers off. Turn handset power on and enter correct Security Code.

# **Original Lock**

Prevent others from accessing handset functions/data (e.g. Phone Book, Mail, etc). Select from three levels (high, medium or low) and customize as required.

• For IC Card Lock and Call Remote Lock, see P. 11-3.

### **Activating Original Lock**

🔤 🖙 Settings 🔿 💿 🔿 Security Enter Security Code ⇒ ●

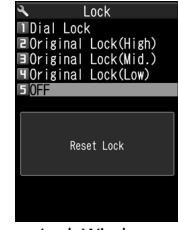

Lock Window

3 Select an Original Lock level 🔿 🖲

Functions/data specified under the selected lock type are locked.

# Tip

 To edit title: [Lock] window ⇔ Select an Original Lock ⇔ √
 ⊕ Edit Title ⇔ ● ⇔ Edit title ⇔ ●

#### When Original Lock is Set

Security Code entry is requested when accessing a locked function or data. Enter Security Code to unlock and access function/data. Setting returns when handset returns to Standby.

#### Note

• *Dial/Sending Mail* and *Incoming/Mail Disp.* cannot be unlocked temporarily.

# **Prohibiting Unauthorized Handset Use**

#### **Customizing Original Lock**

Set lock per function, group or category. Some functions/groups are locked.

#### **Customize by Function/Data**

- 1 [Lock] window ⇔ Select an Original Lock ⇔ ອ
- 2 Select a category ⇒ ●
- 3 Select a group 🔿 🔘
  - Select an item ⇔ Checked items are locked. To uncheck an item, select the item and press ●.
  - To Select All Functions
    - 🖙 🕞 🖙 Select All 🖙 🖲
  - To Deselect All Functions  $\Rightarrow \neg \blacksquare \Rightarrow Release All \Rightarrow \bigcirc$
- 5 🖭 (three times)

#### **Customize by Category or Group**

- 1 [Lock] window ⇔ Select an Original Lock ⇔ ⊠
- 2 Select a category (⇔ ⇔ Select a group)

3 🕞 ⇒ Select 🗢 🖲

To deselect, press fe, select *Release* and then press  $\odot$ .

- To Select Lock for Category or Group ⇒ 🕞 ⇔ Select All ⇔ ●
- To Cancel Lock for Category or Group ⇒ 🕞 ⇔ Release All ⇔ ●

4 ◙ (⇒ ◙)

# **Disabling Keypad**

Set Keypad Lock to automatically lock handset keys when handset is closed or when handset is not operated for a certain period of time.

#### Setting Keypad Lock

- 1 Imiliar ⇒ Settings ⇒ ⇒ Security ⇒ ● ⇒ Keypad Lock ⇒ ●
- 🔰 Enter Security Code 🔿 🔍
  - ► To Lock When Handset Closed After Closed ⇒ ● ⇒ ON ⇒ ●
  - ► To Lock After Handset Closed a Certain Time Timer ⇔ ● ⇔ Select time until lock activates ⇔ ●

3 🖻

## When Keypad Lock is Set

All key operations are disabled, except for answering incoming calls and turning power on/off.

When a call arrives or the alarm is activated, By appears at the bottom of Display to indicate some keys are operable.

## Тір

 Emergency numbers 110, 119 and 118 are available even when *Keypad Lock* is set.

#### **Temporarily Unlocking Keypad Lock**

 When Keypad Lock is set 
 ⇒ Enter Security Code 
 ⇒ 
 ●

A

# **Prohibiting Unauthorized Handset Use**

# Secure Remote Lock

If your handset is lost, lock handset functions remotely from a PC or other mobile phones. All key operations are disabled except Power Key. For details, visit SOFTBANK MOBILE Corp. Website (http://www.softbank.jp), or access My SoftBank from your handset:  $\boxed{w} \Leftrightarrow \angle = \angle = - \angle \angle \angle \land \land$  (Menu List)  $\Leftrightarrow \textcircled{O} \Leftrightarrow$ **My SoftBank**  $\Leftrightarrow \textcircled{O}$ 

# **IC Card Authentication**

Hold a FeliCa compatible contactless IC card over handset to authenticate the user ID without canceling Dial Lock or Keypad Lock, or without entering a code number.

- IC Card Authentication is available even when IC Card Lock is activated.
- Register up to two contactless IC cards.

#### Activating IC Card Authentication

- - ⇒ Enter Security Code ⇒ ●

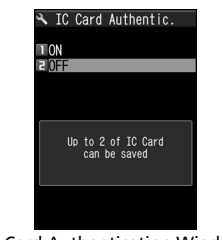

IC Card Authentication Window

- 2 ON ⇔● ⇒ OK ⇔●
  - To Activate Registered IC Card ⇒ ON ⇒●

# 3 Place IC Card over 🔊 logo

# Tip

- To deactivate Authentication:
- [IC Card Authentication] window  $\Rightarrow OFF \Rightarrow$ (i)  $\Rightarrow YES$  or  $NO \Rightarrow$  (ii) Select YES to delete or NO not to delete all

select YES to delete or NO not to delete all registered IC Card data.

#### **Registering IC Card**

- 2 Place IC Card over D logo B disappears after card is registered.

## Tip

 To delete IC card registration: [IC Card Authentication] window ⇔ @ ⇔ Del. Ext. IC Card ⇔ ● ⇔ Select IC Card to delete ⇔ ● ⇔ ⊠ ⇔ YES ⇔ ●

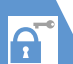

# **Prohibiting Outgoing/Incoming Calls**

# Rejecting Calls without Caller ID

Incoming calls from hidden and/or unidentified numbers can be rejected.

- Securit
- 2 Enter Security Code 🔿 🖲
- 3 Unknown, Payphone or User Unset ⇔ ●
- 4 Reject ⇒ 🖲

# Tip

 To allow incoming calls, after step 3: Accept ⇔ ⊖ ⇒ Select Ring Tone or Select Calling Disp. ⇔ ⊖ ⇒ Select type ⇔ ⊙ (⇔ Select a folder ⇔ ⊙) ⇔ Select a ringtone or image ⇔ ⊙

#### Rejecting Calls from Unsaved Numbers

- 2 Enter Security Code ⇒ ●

# \rm 3 Reject ⇔ 🖲

#### Note

• This procedure is unavailable when Set Mute Seconds under Ring Time (sec.) is set to ON (P. 4-6).

#### Tip

 To allow incoming calls, after step 2: Accept ⇒ ●

# **Delaying Ringtone**

Delay ringtone, for calls from numbers not saved in Phone Book. In addition, set *Missed Calls Display* to *Not Display* so missed calls with a short ring time do not appear in Received Calls. This can prevent you from accidentally returning calls from nuisance calls.

- This procedure is unavailable when *Reject* Unknown is set to *Reject*.
- 2 Set Mute Seconds ⇔ ⇔ ON ⇒
   ⇔ Enter time before ringtone plays

#### 3 Missed Calls Display ⇒ ● ⇒ Display or Not Display ⇒ ●

#### Tip

- For calls from numbers in Secret Phone Book, only the number appears when *Set Mute Seconds* is set to *OFF*.
- Ringing starts in zero seconds when Set Mute Seconds is OFF.

# **Emission OFF Mode**

# The following are prohibited in Emission OFF Mode:

- Incoming/Outgoing Calls
- · Incoming/Outgoing Messages
- Yahoo! Keitai Access

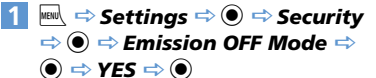

Repeat procedure to cancel Emission OFF Mode.

#### Tip

• Emergency numbers (110, 119 and 118) are available even in Emission OFF Mode.

## Secret Mode & Secret Data **Only Mode**

Activate Secret Mode/Secret Data Only Mode to view secret Phone Book entries. secret Schedule events and secret files Secret Mode: View all data and secret data Secret Data Only Mode: Only secret data is available for Phone Book and Schedule. although all data and secret data can be viewed for images, mail, and bookmarks.

#### Activating Secret Mode & Secret Data Only Mode

Settings 🗢 🗩 Security ⇒ ● ⇒ Secret Mode or Secret Data Only Mode 🔿 🖲

Enter Security Code 🔿 🔘

### Canceling Secret Mode & Secret **Data Only Mode**

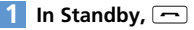

# **Hiding Handset Data**

Files stored in Secret Folders are accessible only when Secret Mode or Secret Data Only Mode is activated

- Storable file types: Images, videos, received and sent messages and bookmarks (Yahoo! Keitai and PC Browser).
- Data saved on memory card or USIM Card cannot be stored in Secret Folders
- Each Secret Folder of Data Folder has a fixed. storage capacity as follows:
  - My Picture: Approx. 4 MB
  - Videos: Approx. 10 MB

#### **Moving Data to Secret Folders**

- Set handset to Secret Mode or Secret Data Only Mode
- 2 From a folder, select an item ⇒ /R ⇒ Keep in Secret ⇒ ●

#### Moving Data from Secret Folders

- Set handset to Secret Mode or Secret Data Only Mode
- 2 In a folder list ⇒ Secret ⇒ ●
- Select an item ⇒ / 🕫 ⇒ Put Out ⇒
- Select a destination folder  $\Rightarrow$   $\bigcirc$

#### Tip

are limited

Functions available with Secret Folder data